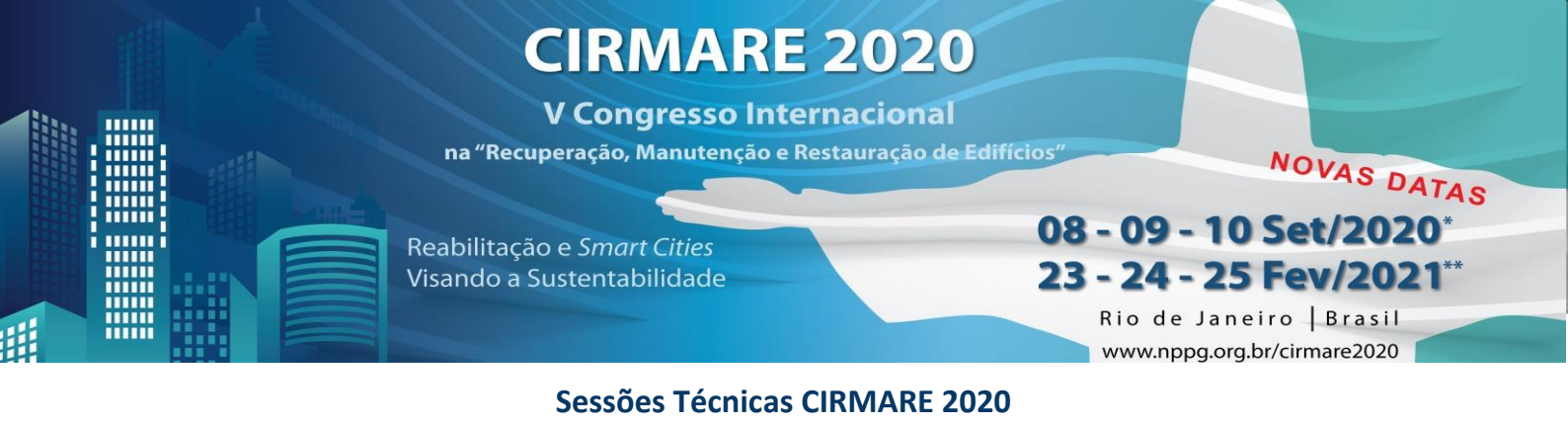

Artigos com inscrição "Participante Pleno"

## a) Introdução

Devido a pandemia do Covid-19, a Comissão Organizadora do CIRMARE 2020 tomou a decisão de realizar as sessões técnicas na modalidade *on-line*, com gravação em vídeo de apresentação de artigos aprovados. O foco consiste em potencializar a participação dos congressistas e autores de trabalhos, prezando pela segurança e saúde, ao contribuir com a expansão da área e do conhecimento relativo a Recuperação, Manutenção e Restauração de Edifícios. Assim, a equipe realizará a gestão e assistência das gravações, e conta com a participação de autores e apresentadores ao seguirem as etapas dispostas a seguir.

## b) Agendamento da Gravação

O agendamento da gravação será feito através do Doodle. A agenda de horários da comissão organizadora está disponível nesta plataforma, e abrange o período entre **13/07/2020** e **14/08/2020**. Solicitamos que o agendamento seja realizado o quanto antes, e o passo a passo é o seguinte:

## Passo 1: Acessar https://doodle.com/poll/fdwq4hv2yu96eaua - Não é necessário realizar login!

**Passo 2:** Selecionar uma das opções disponíveis (dia e horário) para a gravação. - *Atenção: os horários são referentes ao fuso horário de Brasília (GMT-3) e é permitida a escolha de apenas 1 (um) agendamento por artigo.* 

**Passo 3:** Preencher com o ID do artigo a ser apresentado + Nome e Sobrenome do apresentador. Exemplo: ID XXX – Maiane Ramos. - O ID do artigo corresponde ao código numérico referente à sua submissão original. Em caso de dúvidas, consulte a lista de artigos aprovados disponível <u>neste link</u>.

Passo 4: Clicar em 'Enviar';

**Passo 5:** Aguardar na página seguinte a mensagem 'Obrigado por Participar!' - *Pronto! Seu agendamento foi realizado. Aguarde em até 2 dias úteis a confirmação do agendamento por e-mail e demais informações.* 

Um exemplo de agendamento consta a seguir.

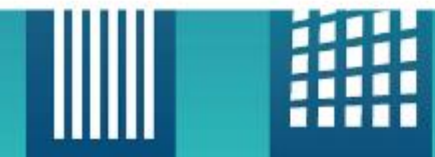

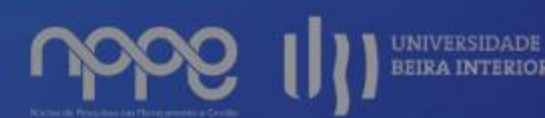

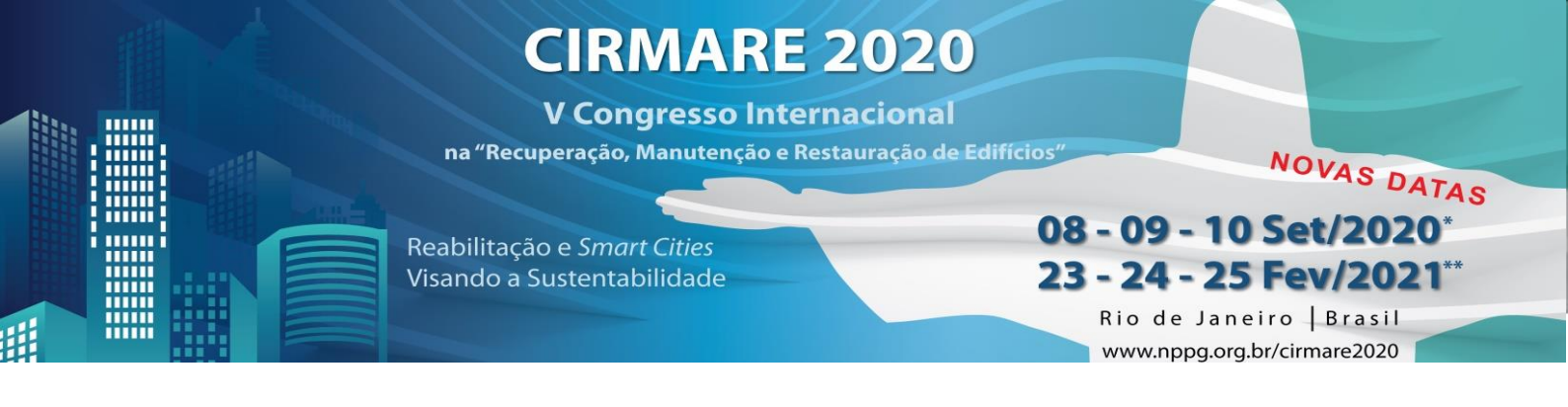

## Exemplo de Agendamento de Gravação:

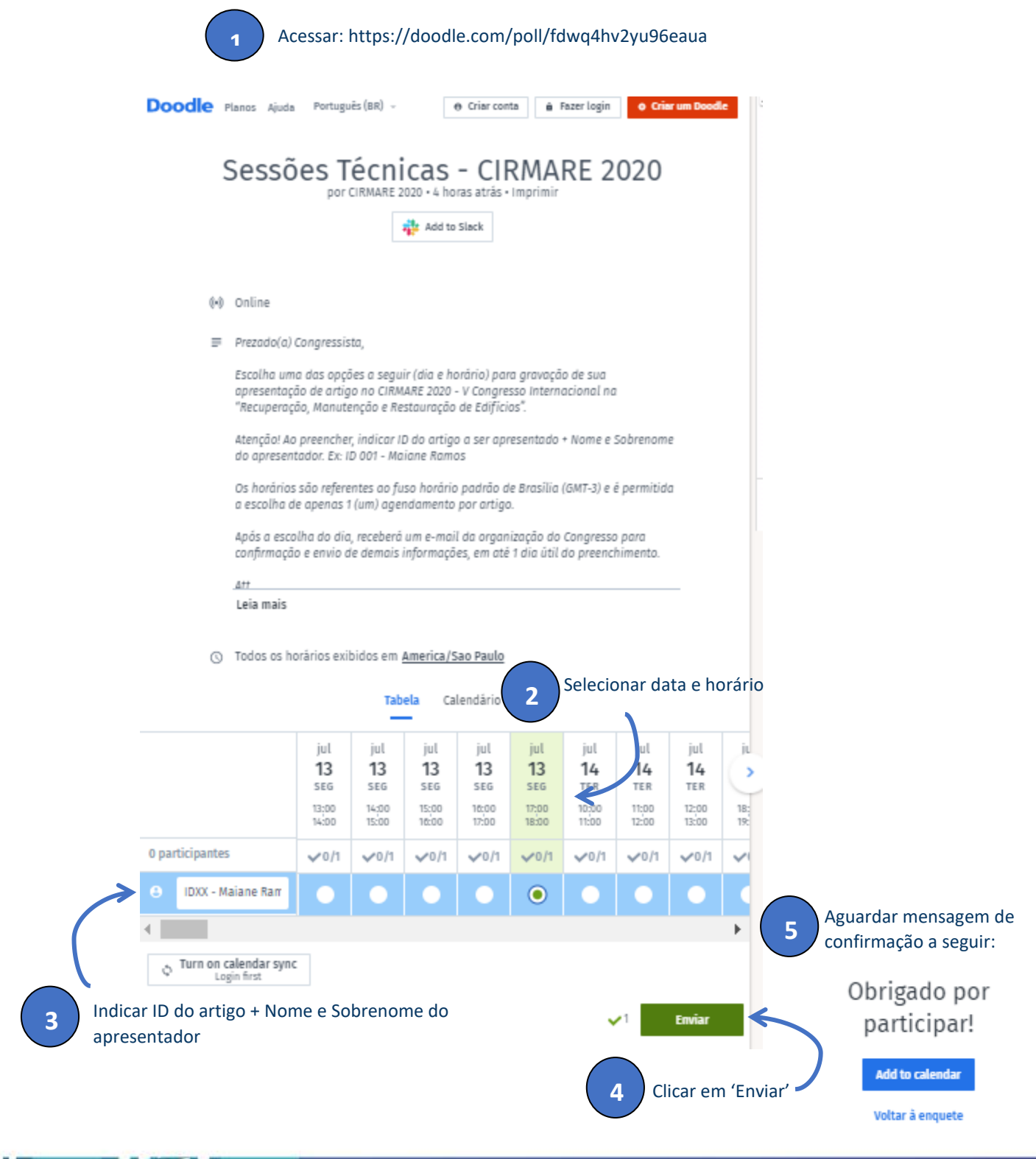